Aby złożyć deklarację o wysokości opłaty za gospodarowanie odpadami komunalnymi przez platformę ePUAP dla Celowego Związku Gmin "Eko-Logiczni", należy wykonać następujące kroki:

## 📄 Krok 1: Pobranie formularza deklaracji

Formularz deklaracji o wysokości opłaty za gospodarowanie odpadami komunalnymi jest dostępny na stronie Celowego Związku Gmin "Eko-Logiczni" w sekcji <u>Druki do</u> <u>pobrania</u>. Wzór poprawnie wypełnionej deklaracji można znaleźć również w sekcji <u>Deklaracja o wysokości opłaty za gospodarowanie odpadami komunalnymi</u>.

## 🚽 Krok 2: Zalogowanie się na platformę ePUAP

- 1. Przejdź na stronę ePUAP.
- 2. Zaloguj się za pomocą Profilu Zaufanego lub podpisu elektronicznego.

## ≜ Krok 3: Wysłanie deklaracji przez ePUAP

- 1. Po zalogowaniu się na platformie ePUAP, przejdź do sekcji "Katalog spraw".
- 2. Wyszukaj sprawę związaną z gospodarką odpadami komunalnymi lub Celowym Związkiem Gmin "Eko-Logiczni".
- 3. Wybierz odpowiednią sprawę i kliknij "Złóż wniosek".
- 4. Załącz wypełniony i podpisany formularz deklaracji w formacie PDF.
- 5. Wypełnij wymagane pola formularza na ePUAP.
- 6. Podpisz dokument za pomocą Profilu Zaufanego lub podpisu elektronicznego.
- 7. Kliknij "Wyślij" lub "Złóż wniosek" w celu przesłania deklaracji.

## 🚺 Dodatkowe informacje

- Jeśli nie masz Profilu Zaufanego, możesz go założyć na stronie Profil Zaufany.
- W przypadku problemów z wypełnieniem deklaracji lub jej złożeniem, skontaktuj się z Biurem Celowego Związku Gmin "Eko-Logiczni"